## How To Create An Event (Part 4) - How To Record Participations on an Existing Event

Ver. 1.1

3/19/2019

- 1. Log in to Advance.
- 2. Use the Lookup tool to find your Event or continue with the Event you started in How To Create An Event (Part 1 and 2.) (See How To Look Up An Event on <u>aits.uark.edu</u> if you need assistance.)
- 3. Your Event should look something like this:

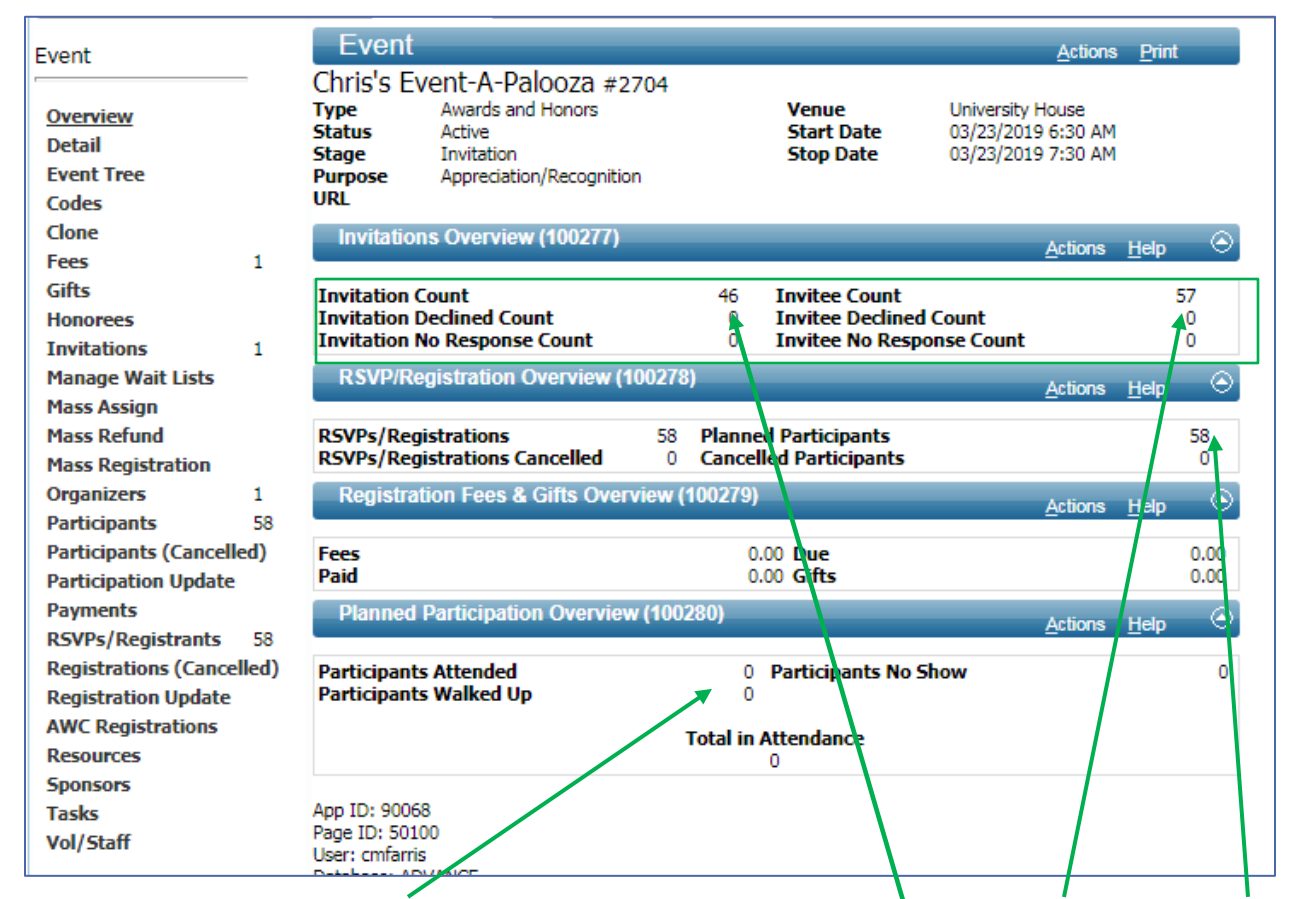

NOTICE: There are no participants yet. Currently there are 46 Invitations, 57 Invitees and 58 Registrations.

# How To Create An Event (Part 4) - How To Record Participations on an Existing Event

## Ver. 1.1

#### 3/19/2019

4. Notice that Participants in the Nav Tree show that you have 58. These are NOT participations, these are **registrations/RSVPs**. It's weird, but there you go.

| Event                                     | Partici                                                 | pants                                                                                         |                   |                                           | <u>A</u> ctions <u>P</u> rint                       |         |
|-------------------------------------------|---------------------------------------------------------|-----------------------------------------------------------------------------------------------|-------------------|-------------------------------------------|-----------------------------------------------------|---------|
| Overview<br>Detail<br>Event Tree<br>Codes | Chris's Ev<br>Type<br>Status<br>Stage<br>Purpose<br>URL | vent-A-Palooza #2704<br>Awards and Honors<br>Active<br>Invitation<br>Appreciation/Recognition | Ver<br>Sta<br>Sto | nue Univ<br>Irt Date 03/2<br>op Date 03/2 | versity House<br>23/2019 6:30 AM<br>23/2019 7:30 AM |         |
| Clone                                     | Participa                                               | ints (72033)                                                                                  |                   |                                           | Actions Help                                        | $\odot$ |
| Fees 1                                    | Items 1                                                 | to 21 of 58                                                                                   |                   |                                           |                                                     |         |
| GITS                                      |                                                         |                                                                                               |                   |                                           |                                                     |         |
| Invitations 1                             | Reg ID                                                  | Participant                                                                                   | Status            | Registered                                | d By Reg Status                                     | Tickets |
| Manage Wait Lists                         | 85279                                                   | #                                                                                             |                   |                                           | RSVPed/Regis.                                       | 1       |
| Mass Assign                               | 85273                                                   | /                                                                                             |                   |                                           | RSVPed/Regis.                                       | 1       |
| Mass Refund                               | 85244                                                   | /                                                                                             |                   |                                           | RSVPed/Regis.                                       | 1       |
| Mass Registration                         | 85242                                                   |                                                                                               |                   |                                           | RSVPed/Regis.                                       | 1       |
| Organizers 1                              | 85252                                                   | NOT                                                                                           |                   |                                           | RSVPed/Regis.                                       | 1       |
| Participants 58                           | 85251                                                   | PARTICIPA                                                                                     | NTSI              |                                           | RSVPed/Regis.                                       | 1       |
| Participants (Cancelled)                  | 85271                                                   |                                                                                               |                   |                                           | RSVPed/Regis.                                       | 1       |
| Participation Update                      | 85259                                                   |                                                                                               |                   |                                           | RSVPed/Regis.                                       | 1       |
| Payments                                  | 85243                                                   |                                                                                               |                   |                                           | RSVPed/Regis.                                       | 1       |
| RSVPs/Registrants 58                      | 85256                                                   | P                                                                                             |                   |                                           | RSVPed/Regis.                                       | 1       |
| Registrations (Cancelled)                 | 85236                                                   | 0                                                                                             |                   |                                           | RSVPed/Regis.                                       | 1       |
| Registration Update                       | 85269                                                   | B                                                                                             |                   |                                           | RSVPed/Regis.                                       | 1       |
| AWC Registrations                         | 85261                                                   | В                                                                                             |                   |                                           | RSVPed/Regis.                                       | 1       |
| Resources                                 | 85258                                                   |                                                                                               |                   |                                           | RSVPed/Regis.                                       | 1       |
| Sponsors                                  | 85268                                                   | F                                                                                             |                   |                                           | RSVPed/Regis.                                       | 1       |
| Tasks                                     | 85272                                                   |                                                                                               |                   |                                           | RSVPed/Regis.                                       | 1       |
| Vol/Staff                                 | 85245                                                   | 1                                                                                             |                   |                                           | RSVPed/Regis.                                       | 1       |
|                                           | 85231                                                   |                                                                                               |                   |                                           | RSVPed/Regis.                                       | 1       |
|                                           | 85232                                                   |                                                                                               |                   |                                           | RSVPed/Regis.                                       | 1       |
|                                           | 85247                                                   | 91                                                                                            |                   |                                           | RSVPed/Regis.                                       | 1       |
|                                           | 85237<br>Participant                                    | s                                                                                             | 58 Tick           | ets                                       | RSVPed/Regis                                        | 1       |

# How To Create An Event (Part 4) - How To Record Participations on an Existing Event

### Ver. 1.1

#### 3/19/2019

- 5. Click Participation Update from the Nav Tree.
- 6. Change your New Participation Status to Attended (with prior registration.)

| Event                     | N                         | lass U    | pdate Particip            | pation Status      | 6                      | <u>A</u> ctions <u>P</u> rint |          |
|---------------------------|---------------------------|-----------|---------------------------|--------------------|------------------------|-------------------------------|----------|
|                           | Chr                       | is's Eve  | ent-A-Palooza a           | #2704              |                        |                               |          |
| Overview                  | New                       | Event     |                           | Awards and Laws    |                        | University Haven              |          |
| Detail                    | Type<br>Status            |           | Awards and Fond<br>Active | s venue<br>Start l | Date 6:30 AM03/23/2019 |                               |          |
| Event Tree                | Stage                     |           | Invitation                | Stop D             | 03/23/2019 7:30 AM     |                               |          |
| Codes                     | Purpose                   |           | Appreciation/Fec          | ognition           |                        |                               |          |
| Clone                     | UKL                       |           |                           |                    |                        |                               |          |
| Fees 1                    | New Participation Status* |           |                           | A                  | Attended (with         |                               |          |
| Gifts                     |                           |           |                           |                    | prior registration)    |                               |          |
| Honorees                  | Parti                     | icipation | Status Filter             | All                | •                      |                               |          |
| Invitations 1             | P                         | articipan | ts (96090) (58)           |                    |                        | Update Actions Help           | $-\odot$ |
| Manage Wait Lists         |                           |           |                           | News               |                        |                               |          |
| Mass Assign               |                           | Reg ID    |                           | Name               |                        | Participation Status          |          |
| Mass Refund               | <b>S</b>                  | 85279     | #                         |                    |                        |                               | -        |
| Mass Registration         |                           | 85273     | Ark                       |                    | 58                     |                               |          |
| Organizers 1              | 1                         | 85244     | Ark                       |                    | 70389                  |                               |          |
| Participants 58           |                           | 85242     | Mr.                       |                    |                        |                               |          |
| Participants (Cancelled)  |                           | 85252     | Mr.                       |                    |                        |                               |          |
| Participation Update      |                           | 85251     | Mrs                       |                    |                        |                               |          |
| Payments                  |                           | 85271     | Dr.                       |                    |                        |                               |          |
| RSVPs/Registrants 58      |                           | 85259     | Cor                       |                    | ona #193976            |                               |          |
| Registrations (Cancelled) |                           | 95242     | Me                        |                    | 511d # 255576          |                               |          |
| Registration Update       |                           | 05255     | For.                      |                    |                        |                               |          |
| AWC Registrations         |                           | 85256     | For                       |                    |                        |                               |          |
| Resources                 |                           | 85236     | Dr.                       |                    |                        |                               |          |
| Sponsors                  |                           | 85269     | Est                       |                    | 3                      |                               |          |
| IdSKS<br>Vol/Chaff        |                           | 85261     | Mrs                       |                    |                        |                               |          |
| voi/stan                  |                           | 85258     | Luc                       |                    |                        |                               | -        |
|                           |                           | 05050     | - 1                       |                    |                        |                               | Ť        |
|                           | Ann                       | D: 96084  |                           |                    |                        |                               |          |

- 7. Click the top check-box if you want to update all **Invitees**. Click individual check boxes if you want to update a single **Invitee**.
- 8. Click Update.-

# How To Create An Event (Part 4) - How To Record Participations on an Existing Event Ver. 1.1 3/19/2019 9. Click OK.

#### 10. Click on the Overview of the Nav Tree.

| Event                 |       | Event        |                         |         |            |                     |                         | Actions            | Print |          |
|-----------------------|-------|--------------|-------------------------|---------|------------|---------------------|-------------------------|--------------------|-------|----------|
|                       | -     | Chris's Ev   | ent-A-Palooza #2        | 704     |            |                     |                         |                    |       |          |
| Overview              |       | Type         | Awards and Honors       |         |            | Venue<br>Start Date | University<br>03/23/201 | House<br>9.6-30 AM |       |          |
| Detail                |       | Stage        | Invitation              |         |            | Stop Date           | 03/23/201               | 9 7:30 AM          |       |          |
| Event Tree            |       | Purpose      | Appreciation/Recognitio | n       |            |                     |                         |                    |       |          |
| Codes                 |       | URL          |                         |         |            |                     |                         |                    |       |          |
| Clone                 |       | Invitation   | s Overview (100277)     |         |            |                     |                         | Actions            | Help  | $\odot$  |
| Fees                  | 1     |              |                         |         |            |                     |                         | 2000000            | Torb  |          |
| Gifts                 |       | Invitation C | ount                    |         | 46         | Invitee Count       |                         |                    | 1     | 57       |
| Honorees              |       | Invitation D | eclined Count           |         | 0          | Invitee Declined    | Count                   |                    |       | 0        |
| Invitations           | 1     | Invitation   | io Response Count       |         | 0          | Invitee No Kespo    | iise Count              |                    |       | 0        |
| Manage Wait Lists     |       | RSVP/Re      | gistration Overview (1  | 100278  | )          |                     |                         | Actions            | Help  | -        |
| Mass Assign           |       |              |                         |         |            |                     |                         | _                  |       |          |
| Mass Refund           |       | RSVPs/Reg    | istrations              | 58      | Planned    | Participants        |                         |                    |       | 58       |
| Mass Registration     |       | KSVPS/Reg    | Istrations Cancelled    | U       | Cancell    | ed Participants     |                         |                    |       | U        |
| Organizers            | 1     | Registrat    | ion Fees & Gifts Over   | view (1 | 100279)    |                     |                         | Actions            | Help  | $-\odot$ |
| Participants          | 58    |              |                         |         |            |                     |                         | -                  |       |          |
| Participants (Cancell | ed)   | Fees         |                         |         | 0.0        | 0 Due               |                         |                    |       | 0.00     |
| Participation Update  |       | Paid         |                         |         | 0.0        | 0 Gifts             |                         |                    |       | 0.00     |
| Payments              |       | Planned      | Participation Overviev  | N (1002 | 280)       |                     |                         | Actions            | Help  | $-\odot$ |
| RSVPs/Registrants     | 58    |              |                         |         |            |                     |                         | _                  |       |          |
| Registrations (Cance  | lled) | Participants | Attended                |         | 58         | Participants No Sl  | now                     |                    |       | 0        |
| Registration Update   |       | Participants | Walked Up               |         | 0          |                     |                         |                    |       |          |
| AWC Registrations     |       |              |                         | 1       | Fotal in A | ttendance           |                         |                    |       |          |
| Resources             |       | 58           |                         |         |            |                     |                         |                    |       |          |
| Sponsors              |       |              |                         |         |            |                     |                         |                    |       |          |
|                       |       |              |                         |         |            |                     |                         |                    |       |          |

NOTICE: There are now 58 Participants.